## Anvisning till kontaktpersonen – uppdatering av område, jaktlicens och jaktledare i gruppen 2018–2019

För jaktåret 2018–2019, skapar föreningens/sällskapets kontaktperson jaktområden och -grupper för varje licensbelagd hjortdjursart i Oma riista-webbtjänsten. Områden och grupper har sannolikt redan kopierats i samband med den elektroniska licensansökningen i våras. Därmed räcker det med, att man till gruppen lägger till jaktåret 2018–2019 uppdaterade **område**, beviljade **jaktlicenser** samt **jaktledarna** (från punkt 4. i anvisningen och framåt). Om området inte finns, skapa det genom att kopiera området 2017–18 (från och med punkt 1. i anvisningen). Om förra periodens område inte finns att tillgå (ansökt om jaktlicens med pappersblankett), fastställ nya områden för perioden 2018–19.

1. Öppna i vyn **Funktioner** området för år 2017–2018 som skall kopieras och välj **Kopiera**. Du kan radera ett felaktigt eller överflödigt område för gott med funktionen **Radera område**. Området kan inte raderas, om det redan har anslutits till någon grupp!

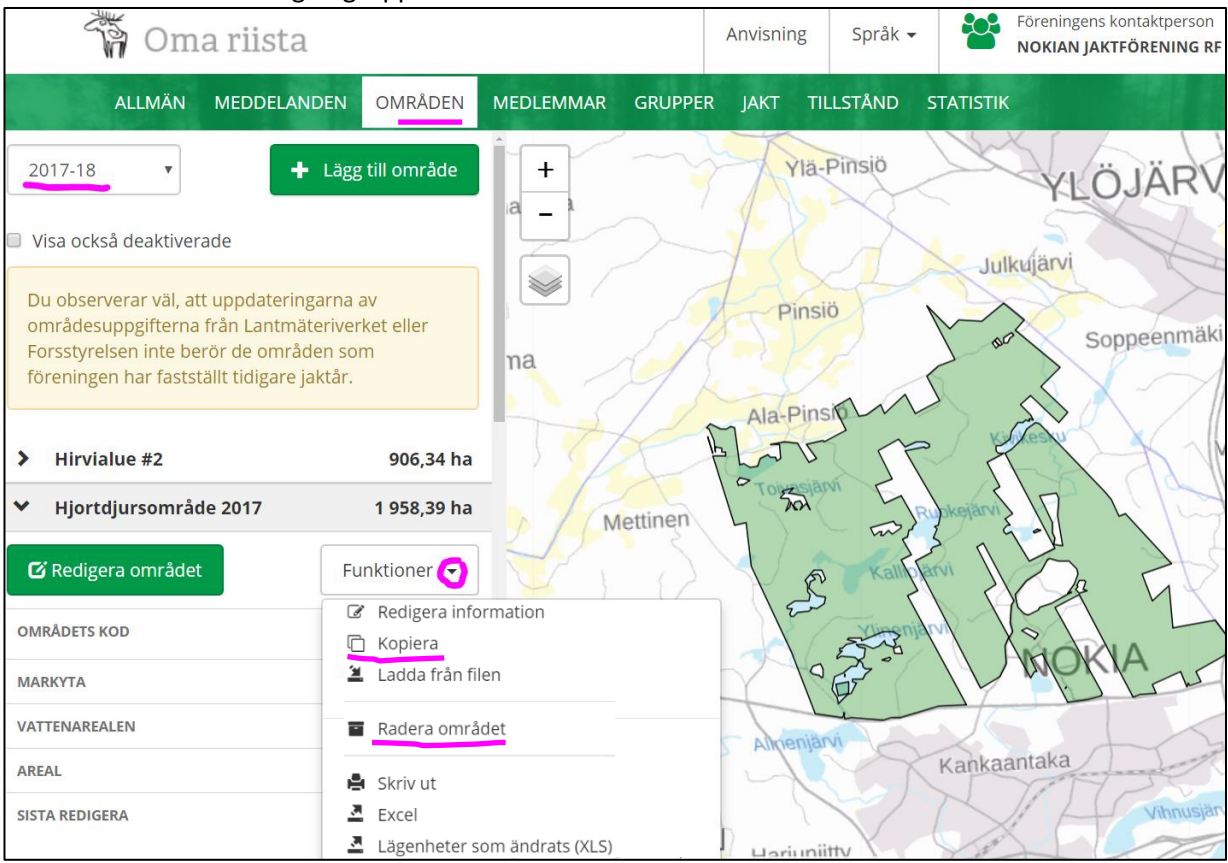

2. Välj kommande jaktår. Tjänsten skapar en kopia av området för år 2018–2019. Om du så önskar, kopierar funktionen kopierar automatiskt även jaktgrupper som förra perioden anslutits till området.

| ar<br>er | Kopiera området: Hjortdjursområde 2017 |                                               |   |  |  |  |  |  |
|----------|----------------------------------------|-----------------------------------------------|---|--|--|--|--|--|
| kt       | Jaktår 兼                               | 2018-19                                       | ☑ |  |  |  |  |  |
|          |                                        | 🖉 Kopiera också till området anslutna grupper |   |  |  |  |  |  |
|          |                                        | Annullera OK                                  |   |  |  |  |  |  |

3. Nu har området från år 2017 kopierats till jaktperioden 2018 – 2019. För tydlighetens skull, namge området på nytt med funktionen **Redigera namn** i menyn **Funktioner**.

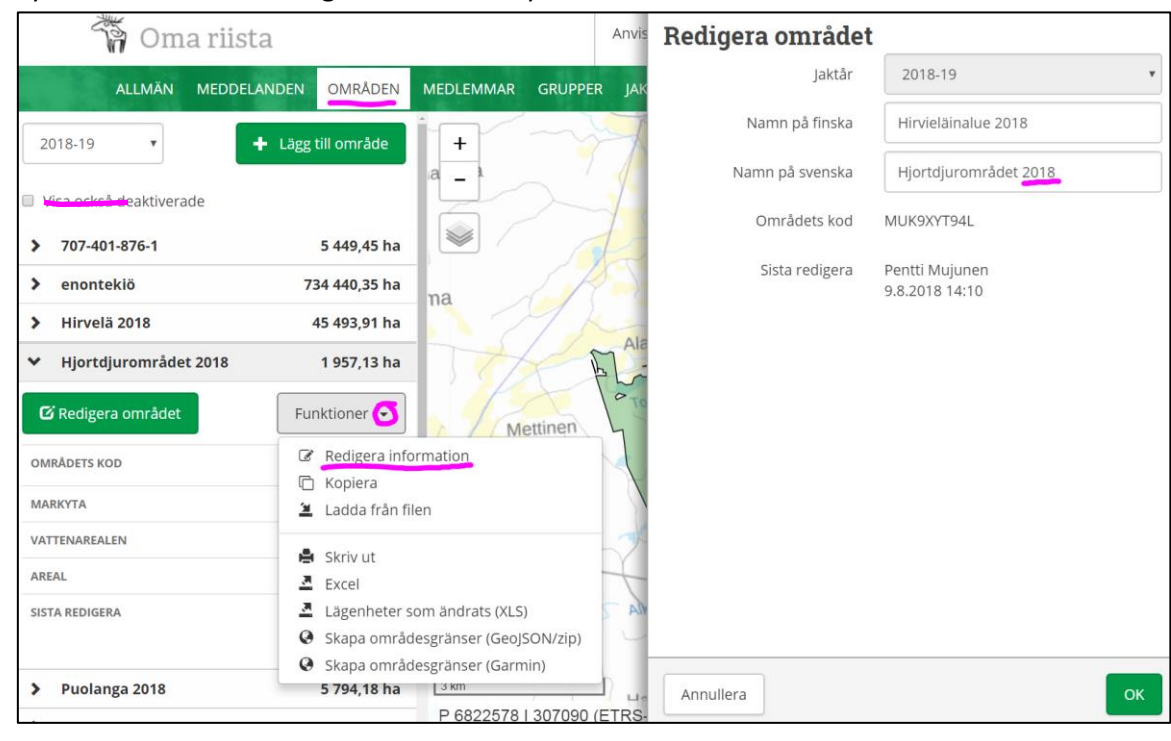

4. I vyn **GRUPPER** är antas innevarande jaktår vara standard. Genom att klicka på gruppens namn kan du redigera (lägga till/ta bort medlemmar) och namnge gruppen som du vill. **Lägg till grupp**, <u>om du inte har kopierat</u> fjolårets grupp. Gruppen kan inte raderas, om det i vyn **JAKT** har skapats jaktdagar samt antecknats byten och observationer. OBS. På bilden har jaktområdet och arten redan kopplats till gruppen, men inte licensen.

| 🕻 Oma riista           |                 |           | Anvisning    | Språk 👻   | Föreninger<br>NOKIAN JA | AKTFÖRENING RF      |
|------------------------|-----------------|-----------|--------------|-----------|-------------------------|---------------------|
| ALLMÄN MEDDELANDEN OM  | RÅDEN MEDLEMMAR | GRUPPER   | јакт ти      | LLSTÅND : | STATISTIK               | 11 - Kang R         |
| 2018- Visa alla V      | Nokias älggru   | рр        |              | 🗙 Rade    | era 🕞 Kopie             | ra 🖸 Redigera       |
|                        | Namn på finska  | Nokian hi | rviporukka   |           |                         |                     |
| Nokias älggrupp 9      | Namn på svenska | Nokias äl | ggrupp       |           |                         |                     |
|                        | Jaktår          | 2018-19   |              |           |                         |                     |
| 🚨 🛛 För till Excel-fil | Art             | älg       |              |           |                         | and a second second |
|                        | Licens          | Inte valt |              |           |                         | and sold            |
| Lägg till grupp        | Jaktområde      | Hjortdjur | området 2018 |           |                         |                     |
|                        | Medlemmar (9    | ))        |              |           |                         | ♣ Lägg till medlem  |

5. Att i gruppen fastställa djurart, licens och jaktområde sker via **Redigera**-knappen. Gör en egen grupp <u>för varje</u> <u>djurart</u> i licensen, t.ex. Hjortgruppen 2018 med funktionen **Kopiera** på bild 4.

| ALLMÄN MEDDELAND     |                  | Redigera grupp            |                 | ×      |                                          |
|----------------------|------------------|---------------------------|-----------------|--------|------------------------------------------|
| 2018- Visa alla      | Art 🗰            | älg 🔽                     |                 |        | ra 🖸 Redigera                            |
| Nokias älggrupp      | Jaktår 🏶         | 2018-19                   |                 |        |                                          |
| 💆 För till Excel-fil | Licens           | Inte valt                 | K               |        |                                          |
|                      |                  | Välj licens               |                 |        | a an an an an an an an an an an an an an |
| Lägg till gi         | Jaktområde 🗮     | Hjortdjurområdet : 🔽      |                 |        |                                          |
|                      | Namn på finska 🏶 | Nokian hirviporukka       |                 |        |                                          |
|                      | Namn på svenska  | Nokias älggrupp           |                 |        | SPARATS                                  |
|                      | *                |                           |                 |        | are - 9.8.2018<br>14:25                  |
|                      |                  |                           | Annullera OK    |        |                                          |
|                      | Mujunenkatu      | 1 33720 🐱 pentti.mujunen@ | example.invalid | јакцец | 9.8.2018<br>14:30                        |

6. Gör anmälan om jaktledare till jaktvårdsföreningen genom att fastställa ordinarie jaktledare och vice jaktledare för grupperna i jaktåret 2018–2019! Med hjälp av piltangenten flyttas ordinarie jaktledare ★ först i ordningsföljden. Du kan kopiera redigerbara grupper med liknande innehåll för olika arter. Byte av art sker via rullgardinsmenyn i bild 5.

| 漪 Oma riista          |                                          |               | Anvisning       | Språk 👻     |                          | Föreningens kontaktperson<br>NOKIAN JAKTFÖRENING R                                                                                                    | tF                          |
|-----------------------|------------------------------------------|---------------|-----------------|-------------|--------------------------|----------------------------------------------------------------------------------------------------|-----------------------------|
| ALLMÄN MEDDELANDEN ON | IRÅDEN MEDLEMMAR                         | GRUPPER       | JAKT TILI       | LSTÅND S    | STATISTIK                |                                                                                                    | (1) <b>(1</b> ) <b>(1</b> ) |
| 2018- Visa alla 🔻     | Nokias älggruj                           | рр            |                 | × Rade      | era                      | 🗅 Kopiera 🗹 R                                                                                                    | edigera                     |
|                       | Namn på finska                           | Nokian hin    | viporukka       |             |                          |                                                                                                    |                             |
| Nokias älggrupp 9     | Namn på svenska                          | Nokias älgį   | Nokias älggrupp |             |                          |                                                                                                    |                             |
|                       | Jaktår                                   | 2018-19       |                 |             |                          |                                                                                                    |                             |
| 💆 För till Excel-fil  | Art                                      | älg           |                 |             |                          | and the second second sec | ·                           |
|                       | Licens                                   | 2018-1-000    | )-10066-3       |             |                          | EN SUP                                                                                                    |                             |
| Lägg till grupp       | <sub>Jaktområde</sub><br>Medlemmar (9    | Hjortdjuror   | mrådet 2018     |             |                          | + Lägg till I                                                                                                    | medlem                      |
|                       | NAMN OCH<br>KONTAKTINFORMATION T         | (FN OCH E-POS | т               | (           | ORDNING                  |                                                                                                    | SPARATS                     |
|                       | Olenius Pekka ★ 👤                        |               |                 |             | 0                        | Jaktledar                                                                                                    | 9.8.2018<br>14:25           |
|                       |                                          |               |                 | l           | 0                        | Gruppens medlem                                                                                                    |                             |
|                       | Mujunen Pentti 💄 🎙                       | • 05033765    | 605             | ſ           | 0                        | Jaktledare                                                                                                    | 9.8.2018                    |
|                       | Mujunenkatu 33720 🛛 🗠<br>MUJUNENKAUPUNKI | 🛿 pentti.mu   | junen@examp     | ole.invalid | valid Valid X Ta bort me | 🗙 Ta bort medlem                                                                                                    | 14:30                       |

## Tilläggsuppgifter och anvisningar:

https://www.riistainfo.fi/sv/hemsida/

https://riista.fi/sv/viltforvaltningen/elektroniska-tjanster/

Oma riista -rådgivning <u>oma@riista.fi</u> eller 029 431 2111 vardagar kl. 12.00 – 16.00.